WO Sales v1.6

WideOrbit WO Sales Training Guide

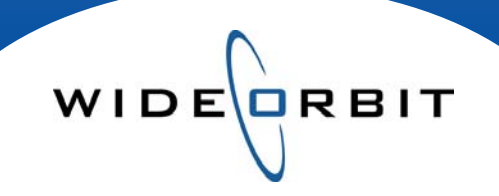

## **Post Buy Analysis** Creating, Exporting and Reporting

#### **CONFIDENTIAL INFORMATION**

This document contains information confidential and proprietary to WideOrbit Inc. Contents of this publication may not be reproduced in any form, or by any other means, or stored in any database or retrieval system without the prior written permission of WideOrbit, Inc. Reproduction or reverse engineering of copyrighted software is prohibited. The information contained in this guide is subject to change without notice or obligation.

Version 1.6-110916

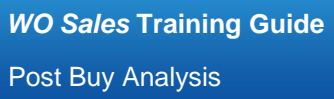

## Table of contents

#### **Opportunities / Post Buy Analysis**

| Search Screen |  |  |
|---------------|--|--|
|               |  |  |

3

#### **Creating a Post Buy Analysis**

| Orders            | 3 |
|-------------------|---|
| Books             | 4 |
| Precision Control | 4 |
| Generation        | 4 |
| Break Averaging   | 5 |
| Formatting        | 5 |
| Export to Excel   | 5 |
| Report Results    | 5 |

# WIDERBIT

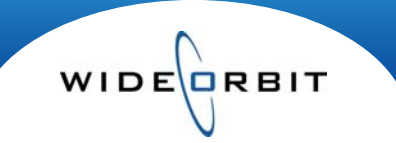

### **Post Buy Analysis**

The Post Buy Analysis report displays estimated ratings vs. actual delivery based on ratings being applied to spots' as-run times. Postings can be run against any *WO Traffic* order and can be run at any time throughout a schedule after log reconciliation. Information is real-time as Traffic information migrates automatically at pre-defined regular intervals into *WO Sales*.

#### **Opportunities/Post Buy Analysis**

Search Screen

.....

- The Search Screen displays existing posts and can be customized; columns can be resized and data can be sorted by clicking column headers.
- Open any existing Post by double clicking on it or clicking the **Open** button on the Post line.
  - Existing Posts can be opened to view the results in an Excel document, but it is important to note that the Post parameters cannot be edited.
- Posts can be deleted by selecting the checkbox on the left and choosing **Delete** from the **Actions** menu.
- The Status column on the Search Screen contains the following icons:
  - Indicates Posted
  - Indicates Not Posted; an error in returning results occurred no actual ratings located.

#### **Creating a Post Buy Analysis**

- Click the New button on the Search screen to create a new Post.
- There are three steps to creating a Post Buy Analysis these are Orders, Books and Options.

| WO SALES       | Home        | Acc       | counts   | Opportunities   | Inventory | Research         | Analytics       | Activities   | Other  | Re           | cent 🔍 Find |
|----------------|-------------|-----------|----------|-----------------|-----------|------------------|-----------------|--------------|--------|--------------|-------------|
| Post Buy Analy | /sis        |           |          |                 |           |                  |                 |              | Save   | Close        | X Actions 🔹 |
| 1. Orders*     | ORI         | DEF       | RS       |                 |           |                  |                 |              |        |              |             |
| 2. Books*      | Posting pe  | riod Star | t Date   | End Da          | 10        |                  |                 |              |        |              |             |
| 3. Options     | Posting per |           |          |                 |           | Order(s)         |                 |              |        |              |             |
|                | Station     |           | A        | dvertiser       | Agency    | Order Num        | ber             |              |        |              | and along   |
|                | Show All    |           | •        |                 |           |                  |                 |              |        |              | Clear       |
|                | Sta         | ation C   | Order Nu | . Advertiser    |           | Agency           |                 | Amount       | Demo   | Flight start | Flight end  |
|                | w           | V-SC 1    | 156      | Opera House, 1  | The       | Stevens Advertis | ing Association | \$72,000.00  | A25-54 | 02/26/07     | 03/25/07    |
|                | w           | rv-sc 2   | 35       | MA Insurance F  | ederation | Malin Media      |                 | \$192,400.00 | A25-54 | 12/26/05     | 03/26/06    |
|                | w           | IV-SC 1   | 709      | Beverly Hospita | al -      | Duffu & Charley  | Inc.            | \$213,590.00 | A25-54 | 12/31/07     | 03/30/08    |
|                |             |           |          |                 |           | Durry & Shanley, |                 |              |        |              |             |
|                |             | V-SC 2    | 70       | PSA-American F  | Red Cross | PSA-American Re  | ed Cross        |              | A25-54 | 12/26/05     | 03/26/06    |

#### Orders (required)

- Enter dates to select the posting period.
- Choose an order you wish to post.
  - Use filters to narrow the list of orders returned by Station, Advertiser, Agency and/or Order number.
  - Click the **Search** button to generate a list of orders.
  - Select Orders with the checkbox on the left.
- The **Order(s)** button will auto-populate the Posting period based on the flight dates of the order or orders selected in the list.

Note: You can post multiple orders at once, but they must all have the same Advertiser or the same Agency.

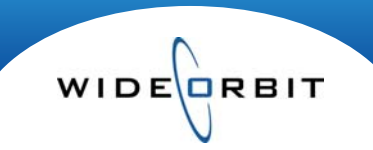

#### **Creating a Post Buy Analysis (continued)**

| 1. Orders* | BOOKS                              |                              |                 |                 |               |
|------------|------------------------------------|------------------------------|-----------------|-----------------|---------------|
| <u> </u>   | Order Number                       | Flight start                 | Flight end      | Demo Book I     | Info          |
| 3. Options | 140                                | 12/27/05                     | 03/26/06        | A25-54          |               |
|            | Book Type SURVEY Provider Sample t | type Ethnic type Stream type | Start Date      |                 | Search Clear  |
|            | Books                              |                              |                 |                 |               |
|            | Book Name                          | Sample type 3 LEthnic typ    | e 4 Stream type | 5 🛦 Time period | 1 Market 2    |
|            | May 2009 T L7                      | HWC GEN                      | L7              | May 2009        | St. Louis 🖶 🛓 |

#### **Books** (required)

- The selected Order(s) displays at the top of the screen.
- The shown Demo defaults from the selected Order but can be changed by clicking the **Demo** box.
- Select the book you want to post against Survey or Overnights.
  - A **Demo skew** is available for HH overnight only markets as seen below.

| Book Typ | e | OVERNIGH | т    | *         |    |           |    |     |                |
|----------|---|----------|------|-----------|----|-----------|----|-----|----------------|
| Provider |   | Sample   | type | Ethnic ty | pe | Stream ty | pe |     |                |
| NSI      |   | DMA      | *    | GEN       | *  | Latest    | *  | Set | Demo skew book |

- Use optional filters to limit the list of books returned.
  - Click the **Search** button to generate a list of books.
- Click the 🖶 to select the appropriate book which will display in the upper portion of the screen, next to the Demo field on the selected Order line.

Note: If multiple orders were selected, highlight them one at a time to add a book to each order.

#### **Options / Precision Control (not required)**

| Books * | OFILONS / FRE               | CISION CONT | NUL |
|---------|-----------------------------|-------------|-----|
| Options | Generation                  | Formatting  |     |
|         | Split Bookends/Piggybacks   | Rating      | 2   |
|         | Combine orders              | Display 000 |     |
|         | Include NSI Name            |             | 0   |
|         | Include Spots Not Posted 🗸  | CPP         | 0   |
|         | Calculate Reach/Frequency 🗸 | CFF.        |     |
|         | 10 21 4543)                 | GRP         | 0   |
|         | Brook Avoraging             | Rate        | 0   |
|         |                             |             |     |

#### Generation

- **Split Bookends/Piggybacks** When used, the system will count them as separate spots, each with half the total rate.
- **Combine Orders** If checked the report displays orders mixed together and spots listed in chronological order. If left unchecked, the report displays each order in a separate section.
- Include NSI Name Displays what program RAN vs. what was ORDERED.
  - Adds a column to the report which may be useful for overruns, sports, specials or programs that were not originally scheduled.

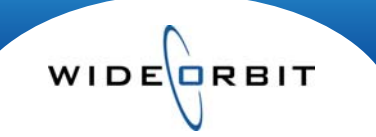

#### Creating a Post Buy Analysis (continued)

- Include Spots Not Posted If un-aired spots occurred, checking this box will generate a second page in the Excel report.
- **Calculate Reach/Frequency** Adds a sum total Reach and Frequency in the Post Parameters and Order Summary sections at the top of the report.

#### Break Averaging

- If selected you can enter a length in minutes and choose to display the **Pure Average** or **Most Efficient** rating of the two quarter hours used.
  - **Pure Average** will display the average of the two breaks.
  - Most Efficient will display whichever is higher the Pure Average rating or the rating of the quarter hour the spot aired in.

#### Formatting

- On the right side of the screen set decimal precision for Rating, CPP, GRP, Rate and Thousands if Thousands are selected to be displayed.
- Include Cell Comments when selected will appear as pop up bubbles seen when viewing the report.

#### Export to Excel

- Once parameters are established for the Post, click the **Save** button on the top right of the screen.
- The system will generate a Post Id number for you and the Post report will automatically present in an Excel format.

#### **Report Results**

- The Excel document is broken into sections including a Client Summary, Posting Parameters, Order Summary recap, Daypart Summary and Spot Details for the post.
- The bulk of the report consists of a Spot Details section listing spots in chronological order and providing Line and Spot ID, Daypart, Date and Aired Time.
- The Spot Rate, negotiated rating and CPP are listed along with the actual rating and actual CPP.
- Columns displayed list the difference between expected and delivered rating and an index of those two numbers.

If Break Average was chosen in the post parameters and a spot falls within the designated time range between two breaks, the cell in the Delivered Rating column will display a red arrow in the corner indicating two breaks were averaged. Hovering over the cell will display ratings for both breaks.

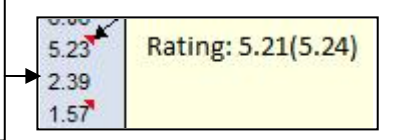

- Since the Post Buy Analysis is generated using Excel, the formulas are embedded in the document. As a result, any edits made to the report portion will update the summaries. For example, ratings may need to be rounded up. Or, if multiple dayparts were ordered it is possible to change the daypart of a spot that may have aired in a swing break to affect the Delivered ratings column.
- A second Excel sheet with **Spots Not Posted** will generate if un-aired spots occur this sheet contains a status column listing reasons for non-aired spots. *Note:* this second sheet will only appear in the report if the Include Spots Not Posted option was selected in the Options step during report creation.

Version 1.6-110916